# Übung Woche 1

### Aufgabe 1

|   | А                        | В      | С       | D      | E          | 1 |
|---|--------------------------|--------|---------|--------|------------|---|
| 1 | Verkaufte Exemplare 2013 |        |         |        |            |   |
| 2 |                          |        |         |        |            |   |
| 3 | Ort                      | Januar | Februar | März   | 1. Quartal |   |
| 4 | Charlottenburg           | 17.355 | 16.932  | 18.432 |            |   |
| 5 | Mitte                    | 8.420  | 11.297  | 9.648  |            |   |
| 6 | Kreuzberg                | 6.325  | 9.311   | 10.057 |            |   |
| 7 | Gesamt                   |        |         |        |            |   |
| 8 |                          |        |         |        |            |   |
| 9 |                          |        |         |        |            |   |

**Teil 1:** Öffnen Sie eine neue Excel-Arbeitsmappe und tragen Sie Daten nach folgendem Vorbild ein:

Realisieren Sie die Eingabe von "Januar", "Februar" und "März" mit der Ausfüllfunktion!

Teil 2: Verwenden Sie die Excel-Schnellanalyse (Strg + Q), um

- die Summe der verkauften Exemplare für die einzelnen Monate und
- die Summe der verkauften Exemplare für die einzelnen Städte im 1. Quartal zu ermitteln.

**Teil 3:** Formatieren Sie das Tabellenblatt ansprechend. Verwenden Sie dabei jede der folgenden Möglichkeiten mindestens einmal:

- Zellen verbinden und zentrieren
- Anpassung von Zeilen- und Spaltengröße
- Zellausrichtung
- Zellhintergrundfarben
- Rahmenlinien
- Designs

Teil 4: Erstellen Sie Diagramme, welche die Verkaufszahlen für die drei Städte veranschaulichen:

- Ein Liniendiagramm, bei dem jede Stadt durch eine Linie gekennzeichnet wird und
- ein gestapeltes Säulendiagramm mit einer gestapelten Säule für jeden Monat.

Beachten Sie, dass die Gesamtwerte nicht vom Diagramm einbezogen werden dürfen.

## Aufgabe 2

**Teil 1:** Öffnen Sie die Arbeismappe "Umsaetze.xlsx". Verwenden Sie die Excel-Schnellanalyse (Strg + Q), um die Summe der Umsätze für die Jahre 2015, 2016 und 2017 zu ermitteln.

**Teil 2:** Fügen Sie zwischen der letzten Zeile mit Umsätzen (vom Dezember) und der Zeile mit den Summen eine leere Zeile ein.

**Teil 3:** Markieren Sie die Einzel- und die Gesamtumsätze und wählen Sie das Zahlenformat "Buchhaltung". Formatieren Sie das Tabellenblatt möglichst genau nach folgendem Vorbild (statt grün dürfen Sie eine andere Farbe wählen):

| 24 | A                  | В           | С           | D           |  |  |  |  |
|----|--------------------|-------------|-------------|-------------|--|--|--|--|
| 1  | UMSATZ - ÜBERSICHT |             |             |             |  |  |  |  |
| 2  |                    |             |             |             |  |  |  |  |
| 3  |                    | 2012        | 2013        | 2014        |  |  |  |  |
| 4  |                    |             |             |             |  |  |  |  |
| 5  | Januar             | 44.303,00 € | 56.153,00 € | 88.020,00 € |  |  |  |  |
| б  | Februar            | 33.517,00€  | 42.189,00€  | 29.943,00€  |  |  |  |  |
| 7  | März               | 48.888,00€  | 38.246,00€  | 37.144,00€  |  |  |  |  |
| 8  | April              | 39.466,00€  | 23.733,00€  | 87.638,00€  |  |  |  |  |
| 9  | Mai                | 80.397,00€  | 69.670,00€  | 25.267,00 € |  |  |  |  |
| 10 | Juni               | 24.563,00€  | 94.199,00€  | 42.237,00€  |  |  |  |  |
| 11 | Juli               | 80.021,00€  | 71.298,00€  | 23.581,00€  |  |  |  |  |
| 12 | August             | 80.155,00€  | 70.740,00€  | 51.084,00 € |  |  |  |  |
| 13 | September          | 55.180,00€  | 85.743,00€  | 35.429,00€  |  |  |  |  |
| 14 | Oktober            | 58.828,00€  | 23.097,00€  | 43.043,00€  |  |  |  |  |
| 15 | November           | 39.401,00€  | 46.555,00€  | 39.546,00€  |  |  |  |  |
| 16 | Dezember           | 76.048,00 € | 48.797,00 € | 62.624,00 € |  |  |  |  |
| 17 | -                  |             |             |             |  |  |  |  |
| 18 | Gesamt             | 660.767,00€ | 670.420,00€ | 565.556,00€ |  |  |  |  |
| 19 |                    |             |             |             |  |  |  |  |

**Teil 4:** Erstellen Sie ein Diagramm (z.B. gruppierte Säulen), um die Einzelumsätze zu veranschaulichen. Erstellen Sie ein weiteres Diagramm Ihrer Wahl, um die Gesamtumsätze zu veranschaulichen.

**Teil 5:** Markieren Sie den Bereich mit den Einzelumsätzen. Öffnen Sie die Schnellanalyse (Strg + Q) und wählen Sie im Bereich "Formatierung" die Option "Obere 10%". Markieren Sie nochmals den Bereich mit den Einzelumsätzen. Öffnen Sie die Schnellanalyse (Strg + Q) und wählen Sie im Bereich "Sparklines" die Option "Linie".

## Aufgabe 3

**Teil 1:** Öffnen Sie die Datei "Eintritt.xlsx". Markieren Sie den Bereich mit den Anzahlen der Personen. Öffnen Sie die Schnellanalyse (Strg + Q) und wählen Sie im Bereich "Formatierung" die Option "Datenbalken".

**Teil 2:** Markieren Sie den Bereich mit den Einnahmen. Öffnen Sie die Schnellanalyse (Strg + Q) und wählen Sie im Bereich "Ergebnisse" die Option "% Gesamt" (vertikal!). Es sollte nun eine weitere Spalte mit den prozentualen Anteilen am Gesamtumsatz angezeigt werden.

**Teil 3:** Verwenden Sie die Schnellanalyse, um die Gesamtanzahl der Personen und die Gesamteinnahmen zu ermitteln.

#### Aufgabe 4

Öffnen Sie die Datei "Wetter.xlsx".

Teil 1: Ermitteln Sie die Durchschnittstemperatur für jede Stadt mit der Schnellanalyse.

**Teil 2:** Öffnen Sie die Schnellanalyse und wählen Sie "Formatierung"  $\rightarrow$  "Größer als", um alle Temperaturen hervorzuheben, die größer als 20 Grad sind.

**Teil 3:** Erstellen Sie ein Liniendiagramm, welches den Temperaturverlauf der vier Städte veranschaulicht.